## ÖĞRENCİLERİMİZ TARAFINDAN SINAVLARDA DİKKAT EDİLMESİ GEREKEN HUSUSLAR

- 1- Cep telefonu yerine **bilgisayar** kullanarak sınava girin.
- 2- Bilgisayarınızın internet bağlantısını kablosuz (Wifi) değil Ethernet kablosu kullanarak sağlayın.
- 3- Mümkün olduğunca **Windows güncel** sürümlerini kullanın.
- 4- Mutlaka **Chrome** tarayıcısını kullanın. Explorer, Microsoft Edge, Firefox vb. tarayıcı kullanmayın.
- 5- Sınava başlamadan Chrome tarayıcısını açın, sağ üst köşede bulunan üç noktaya tıklayarak Geçmişi, tekrar Geçmişi seçin ve sol tarafta Tarama Verilerin Temizleyi seçin. Gelen ekrandan Gelişmişe tıklayın ve Zaman Aralığını Tüm zamanlar yapın ve tüm kutucukları işaretleyip Verileri temizleye tıklayıp tüm geçmişinizi silin, kapatın ve Chromeda yeni sayfa açarak sınava giriş yapın.
- 6- Sınava normalde derse katıldığınız yerden **girmeyeceksiniz**. Sınava <u>https://ues.aku.edu.tr</u> adresinden **Online Sınavlara Giriş** düğmesine tıklayarak gireceksiniz.

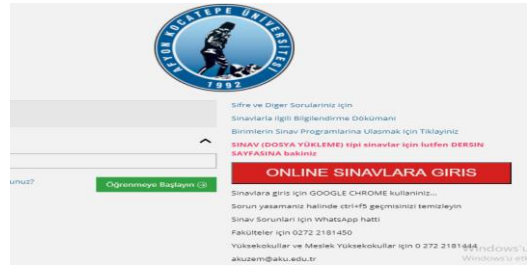

- 7- Tüm soruları cevaplayıp sınavınızı tamamlamadan Sınavı Bitir düğmesine basmayın. Bassanız bile gelen uyarı ekranına Hayır diyerek sınavınıza kaldığınız yerden devam edin. Sınavdan çıktığınızda tekrar giriş hakkınız olmayacaktır. Sınav süresi bitmeden yanlışlıkla sınavı bitirmeniz durumunda acilen dersin öğretim elemanına acil mesaj gönderiniz, bilgilendiriniz.
- 8- <u>Sınavda sorular ya da şıklar görünmüyorsa</u> Ctrl+F5 komutunu kullanarak sayfayı sorular ve şıklar görülene kadar sürekli yenileyin. Mutlaka Chrome tarayıcı kullandığınızdan emin olun ve 5. Maddede belirtilen işlem Geçmişinizi temizleyin.
- 9- Sorunla karşılaştığınızda ekran görüntüsü alıp **AKUZEM'e** <u>akuzem@aku.edu.tr</u> mail adresine ve ilgili öğretim elemanına hemen ileterek sorunu açıklayın.
- 10- Son saniyeye kadar sınavı bitir düğmesine basmak için beklemeyin. Süre dolduktan sonra Sınavı bitir düğmesine basamazsınız, bu durumda sınavınız kaydedilmemiş olabilir. Süre tamamı ile bitmeden sınavı bitir düğmesine tıklayıp sınavınızı tamamlayın.
- 11- Sınava herhangi bir sebep ya da mazeretle giremediyseniz, Fakültemiz öğrenci işleri birimine turizmyo@aku.edu.tr</u> adresini kullanarak kanıt ekleriyle birlikte durumunuzu açıklayan resmi bir dilekçe yazıp imzalayıp gönderiniz. Size ulaşabileceğimiz iletişim adres, telefon ve eposta adresinizi yazmayı unutmayın.